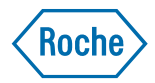

### Mise à jour du firmware du coaguchek INRange

### **Prérequis**

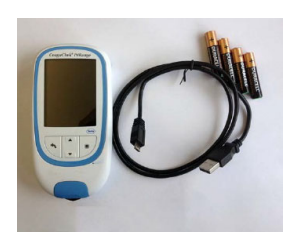

**Etape 1** : Préparation du lecteur pour la mise à jour

CoaguChel<sup>®</sup> INRange Mah Mers III Tos Mah Mensults Reminders Coher Del27 Ff.d 20 Ger 2016

|     | Menu Princ 🔳    |
|-----|-----------------|
|     |                 |
| ٦   | Test            |
| Ð   | Mes résultats   |
| ۵   | Rappels         |
|     | Paramètres      |
| *   | Autres          |
|     |                 |
| 17: | 03 17 Sept 2018 |

| Autres             |  |
|--------------------|--|
|                    |  |
| À propos           |  |
| Effacer mémoire    |  |
| Journal lecteur    |  |
| Afficher test      |  |
| Mise à j. firmware |  |
|                    |  |
|                    |  |

- Lecteur Coaguchek INRange
- Cable USB type A/ micro-USB (inclus dans la boite du lecteur)
- Jeu de 4 piles AAA
- Ordinateur PC ou Mac
- Le firmware téléchargé.
- Insérez les 4 piles neuves dans le lecteur.
- Démarrez le lecteur.

• Allez dans le menu « Autres ».

• Allez dans le sous-menu « Mise à j. firmware ».

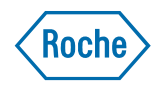

### Etape 2 : Connection du lecteur à l'ordinateur

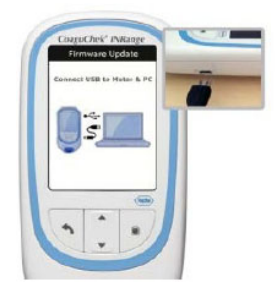

## **Etape 3** : Copie du fichier sur le lecteur.

. Submit i in the intervent brance du out congrede Merme du out congrede Merme du out congrede Merme du out congrede Merme du out congrede Merme du out construction du out construction du out construc

- Assurez-vous que le PC soit démarré et qu'une session utilisateur soit ouverte dessus.
- Connectez le câble micro-USB sur le lecteur.
- Connectez la partie USB du câble sur le PC.
- Le lecteur affiche « Pour la mise à jour du firmware, copiez le fichier dans le lecteur Coaguchek ».
- Téléchargez le fichier de mise à jour sur votre ordinateur si cela n'a pas déjà été fait.
- Localisez le fichier
- Sélectionnez-le, et faites un clic droit, puis sélectionnez « copie » dans le menu déroulant qui s'affiche.
- Localiser le Coaguchek INRange dans l'explorateur de votre PC. Il est listé dans les disque locaux (comme une clé USB).
- Sélectionner le Coaguchek INRange dans votre explorateur et faites un clic droit, puis choisissez « coller » dans le menu déroulant qui s'affiche.

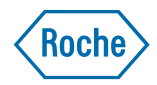

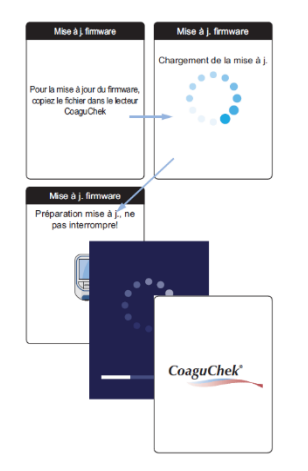

- La mise à jour s'effectue ensuite automatiquement en quelques minutes.
- L'affichage change automatiquement pendant la procédure de mise à jour.

# **Etape 4** : Vérification de la version

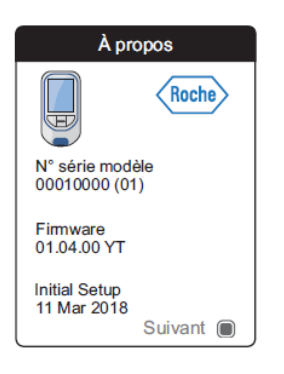

- Attendez jusqu'à ce que le lecteur s'éteigne, et rallumez le lecteur.
- Allez ensuite dans le menu « Autres », puis « A propos ».
- Si la version est différente de celle téléchargée, la mise à jour n'a pas été installée sur le lecteur. Recommencez la procédure.
- Si la procédure échoue à nouveau, contactez les services techniques Roche Diagnostics France.